### EXAMEN DU BACCALAURÉAT SECTION : SPORT

## SESSION DE JUIN 2011 EPREUVE : INFORMATIQUE

## CORRIGÉ

### Partie I (10 points)

#### **Exercice 1 : (4 points = 1 x 4)**

• Réseau informatique : C'est un ensemble de ressources informatiques reliés entre eux par un système de communication leurs permettant l'échange des informations.

**2** Modem : (Modulateur/démodulateur) C'est un boîtier ou une carte que l'on met entre un ordinateur et une prise téléphonique pour transformer un signal numérique en signal analogique téléphonique, et vice-versa.

**3** Forum de discussion : C'est un service de l'Internet permettant d'échanger des points de vue sur certains sujets d'intérêt commun en mode asynchrone.

• Son monophonique : C'est un son diffusé sur un seul canal.

#### Exercice2 : (3 points = 0,25 x 12)

• Joindre un document à un courrier électronique signifie que :

| V | le |
|---|----|
| F | le |
| F | 16 |

le document est envoyé avec le courrier électronique.

le courier électronique est envoyé à plusieurs destinataires.

le courrier électronique exige un accusé de réception.

le document est inséré dans le texte du courrier électronique.

• Une feuille de calcul est formée d'un ensemble de :

| F | Classeurs. |
|---|------------|
| V | Cellules.  |
| F | pages Web. |
|   |            |

V lignes et de colonnes.

**3** Le HTML est un :

- logiciel de création de pages Web.
- **V** langage de création de pages Web.
- V langage à balises.
- **F** navigateur.

#### Exercice3 : (3 points = 0,5 x 6)

Un environnement d'apprentissage **multimédia** se caractérise par le regroupement sur un même support d'au moins deux des éléments suivants : texte, son, image fixe, image animée - sous forme **numérique**. Ces éléments sont accessibles via un programme informatique ou un **logiciel** autorisant un degré plus ou moins élevé d'**interactivité** entre l'utilisateur et les éléments précités. Par interactivité, nous entendons les possibilités de navigation, d'hypernavigation (par le biais de **liens hypertextes**), de recherche d'**informations** (libre ou guidée) et d'aide en ligne.

# Partie II (10 points)

## Exercice 1 : (3 points = 1,25 + 1,75)

| 0 |                                                                                            |                                                                 |      |
|---|--------------------------------------------------------------------------------------------|-----------------------------------------------------------------|------|
|   | 3                                                                                          | Choisir la commande « Signet ».                                 | 0,25 |
|   | 5                                                                                          | Valider.                                                        | 0,25 |
|   | 2                                                                                          | Ouvrir le menu « Insertion ».                                   | 0,25 |
|   | 1                                                                                          | Placer le curseur au début du deuxième paragraphe.              | 0,25 |
|   | 4                                                                                          | Dans la boîte de dialogue affichée, attribuer un nom au signet. | 0,25 |
|   |                                                                                            |                                                                 |      |
| 0 | Pour créer un lie                                                                          | en hypertexte, on peut procéder comme suit :                    |      |
|   | 1) Sélection                                                                               | nner le mot « Histoire », l'objet de lien.                      | 0,50 |
|   | 2) Activer le menu « Insertion ».                                                          |                                                                 | 0,25 |
|   | <b>3)</b> Choisir la                                                                       | a commande « Lien hypertexte ».                                 | 0,25 |
|   | 4) A partir de la boîte de dialogue affichée, fixer le signet déjà créé comme destination. |                                                                 | 0,50 |
|   | 5) Valider.                                                                                |                                                                 | 0,25 |

## Exercice 2 : (7 points = 0,5 + 0,5 + 1 + 1 + 1,25 + 1,25 + 1,5)

| 0 | = C3 + E3 + G3  |                                                                                       |      |
|---|-----------------|---------------------------------------------------------------------------------------|------|
| 0 | = E             | 33 + D3*2 + F3*3                                                                      | 0,50 |
| € | = (             | C3-B3) + (E3-D3)*2 + (G3-F3)*3                                                        | 1,00 |
| 4 | = SOMME (I3:I9) |                                                                                       |      |
| 6 | a.              | = I3 / II 10 * 100                                                                    | 1,00 |
|   | b.              | 1) Placer la cellule active dans K3.                                                  | 0,50 |
|   |                 | 2) Cliquer la poignée de recopie puis glisser jusqu'à la cellule K9.                  | 0,50 |
| 0 | 1)              | Sélectionner la première plage de cellules A1:A9.                                     | 0,25 |
|   | 2)              | Sélectionner la deuxième plage de cellules K1:K9 tout en appuyant la touche « Ctrl ». | 0,25 |
|   | 3)              | Activer le menu « Insertion ».                                                        | 0,25 |
|   | 4)              | Choisir la commande « Graphique ».                                                    | 0,25 |
|   | 5)              | Choisir le type de graphique (Secteurs pour notre cas).                               | 0,25 |
|   | 6)              | Préciser les paramètres des différentes parties du graphique (titre, axes, légende,). | 0,25 |
|   | 7)              | Préciser la place du graphique.                                                       | 0,25 |
|   | 8)              | Terminer l'opération.                                                                 | 0,25 |